## **Novell Filr**

The official link is: <u>https://filr.tourism.gov.za:8443</u>

| Novell. Filr          |  |  |
|-----------------------|--|--|
| User ID:              |  |  |
| Password:             |  |  |
| Forgot your password? |  |  |

Login with your username details, your network username and password.

|                                                                                                    | ; 🖬 📖 — 🐨 🖓 🐨      |
|----------------------------------------------------------------------------------------------------|--------------------|
| Novell. Filr                                                                                                    | Leon Van Staden ⊭  |
| 🚨 💭 🚔 My Files Shared with Me Shared by Me Net Folders                                                                                                    | Q Search           |
| Click the username menu to download the Filr Desktop Application                                                                                                    | Don't Show Again 🗴 |
| 🔁 My Files                                                                                                    | View What's New    |
| New Folder Share Delete Add Files More -                                                                                                    | 🖲 Filter List 💿    |
| □ ▲ Name                                                                                                    |                    |
| My Files           Accessing Your Personal Files           All your personal files are stored in one convenient location.           Personal files (My Files) include files that you upload to the Filr           site and other personal files that are associated with your           Home directory on a corporate server. |                    |

Once successful logged in the above home screen will display.

| 7 | Size | Moc | Add Files button: |
|---|------|-----|-------------------|
|   |      | Mv  |                   |

To add files just drag and drop the file to be shared to the area indicated in the popup window.

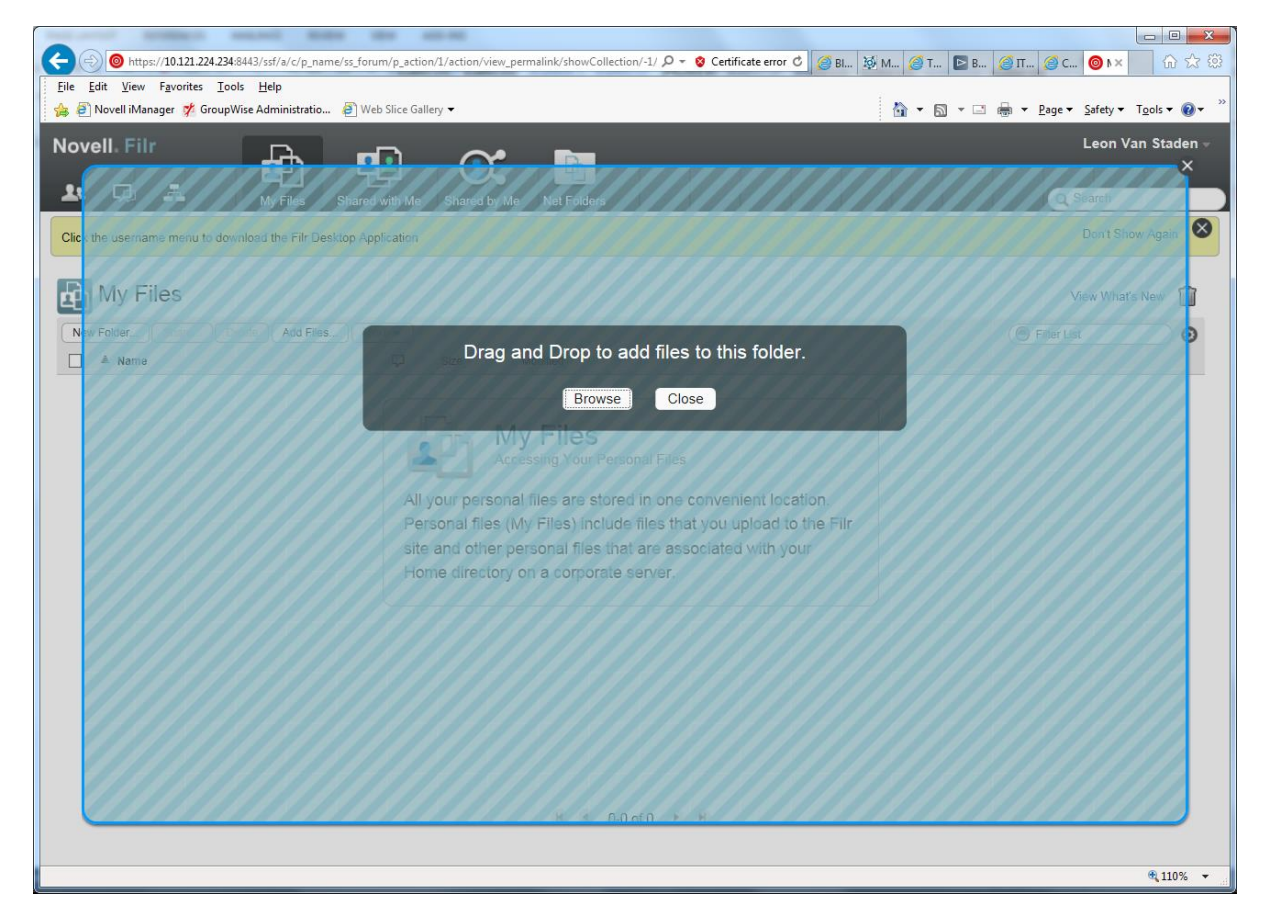

Once the file is uploaded to the server

| New Folder Share Delete Add Files | . M | lore 🖛 |       |
|-----------------------------------|-----|--------|-------|
| □ ≜ Name                          |     | $\Box$ | Size  |
| Google.jpg                        | *   |        | 25 KB |

Select the file as above:

The click on Share:

| Share                                                               |                                          |
|---------------------------------------------------------------------|------------------------------------------|
| Google.jpg<br>/Home Workspace/Personal Workspaces/Leon              | Van Staden (Ivanstaden)/My Files Storage |
| ad                                                                  | × \land 0                                |
| admin (admin)                                                       | ^                                        |
| admingroup                                                          |                                          |
| admist admini (administrator)<br>administrator@tourism.gov.za       |                                          |
| Adrie Barkhuizen (abarkhuizen)<br>abarkhuizen@tourism.gov.za        |                                          |
| Albert Mafanele (amafanele)<br>amafanele@tourism.gov.za             |                                          |
| Albert Ratshilumela (aratshilumela)<br>aratshilumela@tourism.gov.za | ~                                        |
| 🕒 1-10 of 32 💿                                                      |                                          |
|                                                                     |                                          |
|                                                                     |                                          |
|                                                                     |                                          |
|                                                                     | OK Cancel                                |

Now type the person's name you would like to share the file with and select the user form the list for sharing with internal users, as below.

| Share                                                                                           | ~~~~~~~~~~~~~~~~~~~~~~~~~~~~~~~~~~~~~~~                    |  |  |
|-------------------------------------------------------------------------------------------------|------------------------------------------------------------|--|--|
| Google.jpg<br>/Home Workspace/Personal Workspaces/Leon Van Staden (Ivanstaden)/My Files Storage |                                                            |  |  |
| 1                                                                                               | <b>0</b>                                                   |  |  |
| Shared With     Delete                                                                          | Adrie Barkhuizen                                           |  |  |
| Adrie Barkhuizen<br>Expires: Never<br>Access: Viewer                                            | Access Rights: 1                                           |  |  |
| 🖲 🕢 1-1 of 1 🕩 🕨                                                                                | Allow re-share with:  Internal users Expires: Never  Note: |  |  |
| Notify: New and modified recipients -                                                           |                                                            |  |  |
|                                                                                                 | OK Cancel                                                  |  |  |

Here you can select the options you wish to set for the file you are planning to share. Then click ok, an automatic link will be send to the user whom you share the file with informing the user that you shared a file with them.

To share the file with an external person.

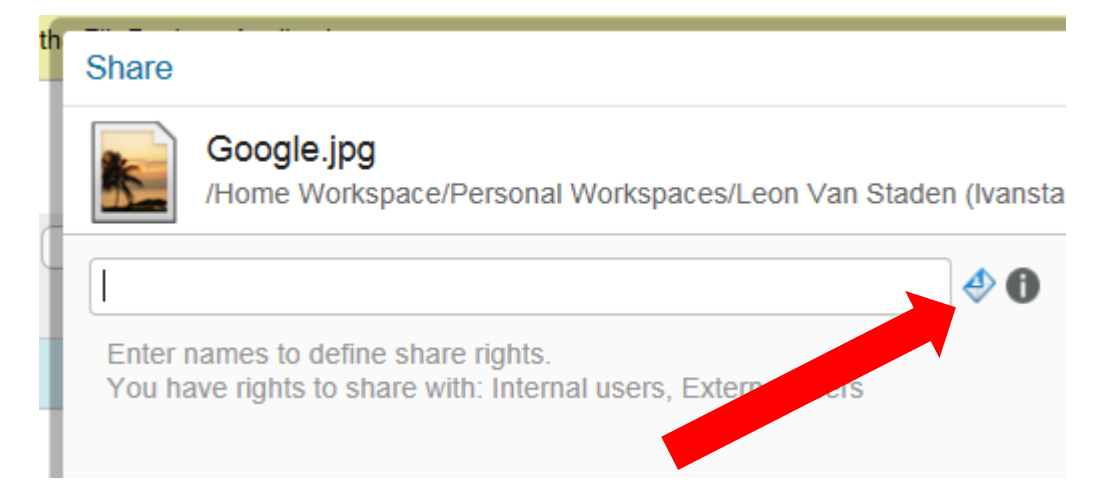

Click on the external share as indicated above.

Now type the email address for the person you want to share the file with.

|    |                                                          | \$ |
|----|----------------------------------------------------------|----|
| -1 | Share With External Users                                |    |
|    | Enter the email addresses separated by a ',' or a space. |    |
|    |                                                          |    |
|    |                                                          |    |
|    | OK Cancel                                                |    |
|    |                                                          |    |

Then click OK.

The same windows pops up that will allow you to set permissions on the file you are sharing for the user you selected as below

| Share                                                                                           | Ť                      |  |  |  |
|-------------------------------------------------------------------------------------------------|------------------------|--|--|--|
| Google.jpg<br>/Home Workspace/Personal Workspaces/Leon Van Staden (Ivanstaden)/My Files Storage |                        |  |  |  |
| Add a user, group or email address                                                              | <b>\$</b> 0            |  |  |  |
| Shared With     Dele                                                                            | lvs3214@gmail.com      |  |  |  |
| Vs3214@gmail.com<br>Expires: Never<br>Access: Viewer                                            | Access Rights:         |  |  |  |
| 🕅 🕢 1-1 of 1 🕩 🕨                                                                                | Expires: Never V Note: |  |  |  |
| Notify: New and modified recipients -                                                           |                        |  |  |  |
|                                                                                                 | OK Cancel              |  |  |  |

A link will be sent to the user's e-mail address to inform him or her that you shared a file with them.